# Installation Manual MS31

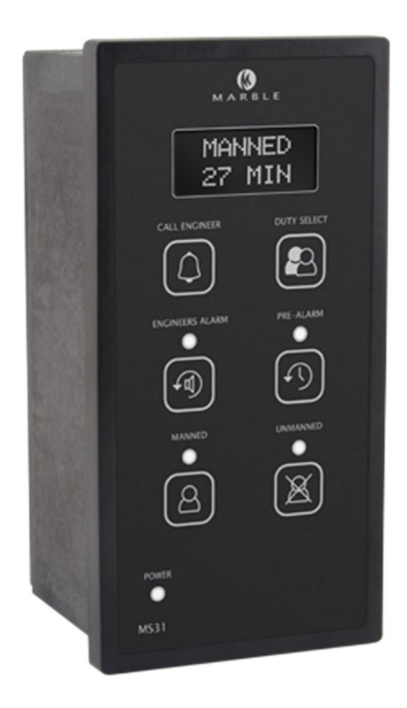

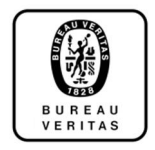

www.marbleautomation.com

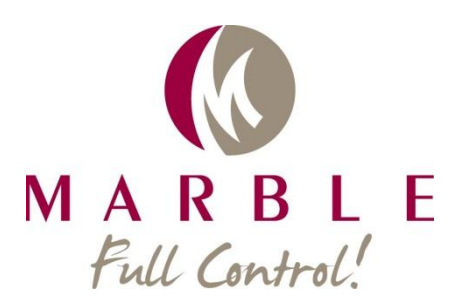

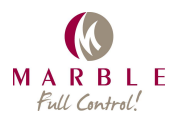

### **Safety Instructions**

#### Important

Before starting with installation of the MS31, please read the important information beneath.

#### Qualification

The installation of the product detailed in this manual must be done by a certified installation company. If not, the warranty becomes void.

#### **Caution:**

Before starting with installing the MS31, check if all parts are present.

The package includes:

- MS31
- Manual MS31
- Mounting Clips (2x)

#### Disclaimer:

Marble Automation will not be responsible for any damage or loss of profit resulting from the use of this equipment.

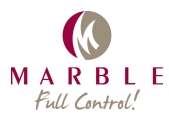

| 1. HARDWARE<br>Overview of a typical system<br>Connections<br>Power supply<br>Alarm system output connections<br>Alarm system input connections<br>Extension lines<br>Communication cables | 2 |
|----------------------------------------------------------------------------------------------------|---|
| Overview of a typical system<br>Connections<br>Power supply<br>Alarm system output connections<br>Alarm system input connections<br>Extension lines<br>Communication cables                | 4 |
| Connections<br>Power supply<br>Alarm system output connections<br>Alarm system input connections<br>Extension lines<br>Communication cables                                                | 4 |
| Power supply<br>Alarm system output connections<br>Alarm system input connections<br>Extension lines<br>Communication cables                                                               | 5 |
| Alarm system output connections<br>Alarm system input connections<br>Extension lines<br>Communication cables                                                                               | 5 |
| Alarm system input connections<br>Extension lines<br>Communication cables                                                                                                    | 5 |
| Extension lines<br>Communication cables                                                                                                    | 6 |
| Communication cables                                                                                                    | 6 |
| VDR output                                                                                                    | 6 |
| VDN Output                                                                                                    | 6 |
| Backside connections                                                                                                    | 7 |
| 2. CONFIGURATION OF THE SYSTEM ON THE MS31 UNIT                                                                                                    | 8 |
| Commissioning                                                                                                    | 8 |
| Activation and deactivation of extensions                                                                                                    | 9 |
| 3. OPTIONAL CONFIGURATIONS                                                                                                    | 0 |
| Common1                                                                                                    | 0 |
| Switch 1: 3/5 minutes timer1                                                                                                    | 0 |
| Switch 2: "Bureau Veritas" option1                                                                                                    | 0 |
| Switch 3: Bridge acknowledge option1                                                                                                    | 0 |
| Switch 5: Global Accept1                                                                                                    | 0 |
| 4. TECHNICAL SPECIFICATIONS                                                                                                    | 1 |
| 5. MAINTENANCE1                                                                                                    | 1 |
| 6. TROUBLESHOOTING1                                                                                                    | 1 |

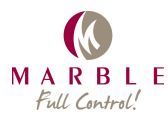

# 1. Hardware

## Overview of a typical system

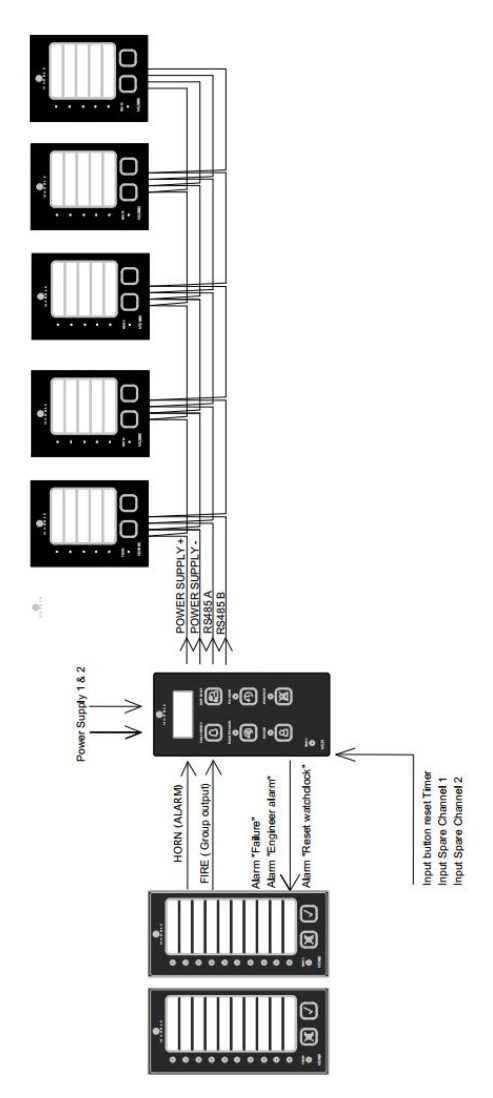

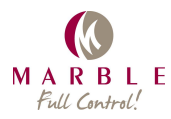

## Connections

The MS31 has the following connections available:

| Name                    | Function                                            | Signal     |
|-------------------------|-----------------------------------------------------|------------|
| Power Supply 1          | 24V DC nominal supply from source 1                 |            |
| Power Supply 2          | 24V DC nominal supply from source 2                 |            |
|                         |                                                     |            |
|                         |                                                     |            |
| Input Horn Alarm System | Triggers the alarm LED and the 3/5 min timer        | Digital NO |
| Input Fire              | Triggers the Fire LEDs                              | Digital NO |
| Input "Spare 1"         | Spare input for the third red LED on the extensions | Digital NO |
|                         |                                                     |            |
| Input "Reset Timer"     | External button(s) to reset the 27 min. timer.      | Digital NO |
| Common inputs           | Common 24V positive for the inputs                  | Output     |
|                         |                                                     |            |
| Alarm Reset Timer       | To Main Alarm System input                          | Output NC  |
| Engineer Alarm          | To Main Alarm System input                          | Output NC  |
| Failure                 | To Main Alarm System input                          | Output NC  |
|                         |                                                     |            |
| Power supply extensions | 24V power supply for Line 1                         | Output     |
| Modbus Master           | Modbus master A and B Line 1                        | RS485      |
|                         |                                                     |            |
| Power supply extensions | 24V power supply for Line 2                         | Output     |
| Modbus Master           | Modbus master A and B Line 2                        | RS485      |
|                         |                                                     |            |
| VDR                     | Connection for VDR: NMEA 0183 string                | RS485      |

#### **Power supply**

Connect the power supplies to different power sources to ensure redundancy.

#### Alarm system output connections

The "alarm" input connected to the horn output of the main alarm system. If necessary use a relay for galvanic separation.

The fire input can be connected to the main alarm system or the fire alarm system.

The "Spare" input is free to be connected as necessary. This input will be shown on the third LED at the extensions.

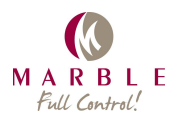

#### Alarm system input connections

These three alarms will have to be connected to three free channel inputs of the main alarm system.

#### **Extension lines**

The extensions are connected in parallel to the extension line connectors. It is possible to start two lines from the main unit. The extensions can be random connected.

#### **Communication cables**

We recommend to use Unitronic DeviceNet cable with 1x2xAWG22 and 1x2xAWBG22 conductors. The red/black pair is used for power supply, the white/blue pair for RS485 communication.

When there is noise on the communication line or long cables are used, it is recommended to use 120 Ohm resistors, normally placed at the end of the line, connected parallel to A and B. In addition to that, a 120 Ohm resistor can also be placed at the start of the line.

Do not mount communication cables next to cables that are connected to frequency drives.

#### **VDR** output

The VDR output sends a message string in NMEA format every second. The string contains the following information:

| String part | Function                                      | Content      |
|-------------|-----------------------------------------------|--------------|
| \$MSUMS,    | Identifier                                    |              |
| 1,          | Manned Mode                                   | 1=on 0=off   |
| #,          | Unmanned Mode, indicates the engineer on duty | 1-7=on 0=off |
| 1,          | Alarm                                         | 1=on 0=off   |
| 1,          | Fire Alarm                                    | 1=on 0=off   |
| 1,          | Spare                                         | 1=on 0=off   |
| 1,          | Engineer alarm                                | 1=on 0=off   |
| 1,          | Reset Timer                                   | 1=on 0=off   |
| 1,          | Power supply Failure                          | 1=on 0=off   |
| 1,          | Missing Slave(s)                              | 1=on 0=off   |
| CR          | Carriage return                               |              |
| LF          | Line feed                                     |              |

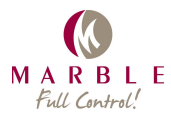

#### **Backside connections**

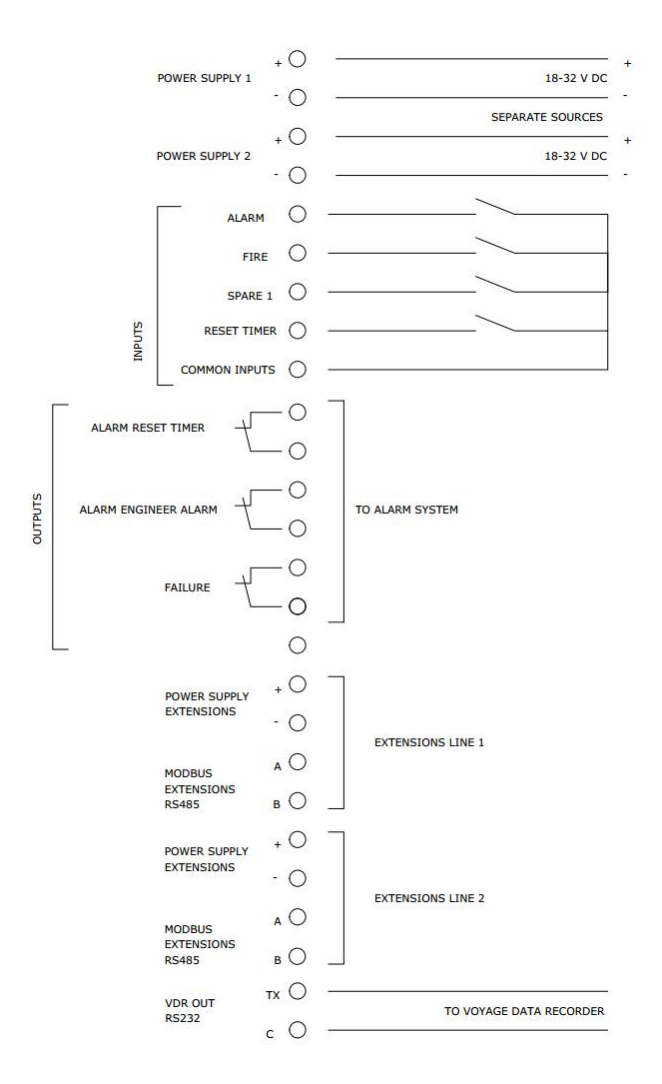

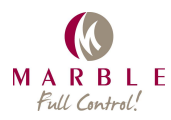

# 2. Configuration of the system on the MS31 unit

#### Commissioning

When commissioning, the system needs to know which extensions are used.

There are always an Entrance Engine Room, a Mess and one Engineer Cabin extension present.

If more units are used these will have to be configured on the UMS main unit.

The slave numbers and the functions are shown in the table below:

| Slave ID 16h | Slave ID | Function      | Configuration             |
|--------------|----------|---------------|---------------------------|
|              |          |               |                           |
| 1            | 1        | Entrance ER 1 | Always present            |
| 2            | 2        | Entrance ER 2 | Presence to be configured |
| 3            | 3        |               |                           |
| 4            | 4        | Mess 1        | Always present            |
| 5            | 5        | Mess 2        | Presence to be configured |
| 6            | 6        | Bridge 1      | Presence to be configured |
| 7            | 7        | Bridge 2      | Presence to be configured |
| 8            | 8        | Cabin 1       | Always present            |
| 9            | 9        | Cabin 2       | Presence to be configured |
| А            | 10       | Cabin 3       | Presence to be configured |
| В            | 11       | Cabin 4       | Presence to be configured |
| С            | 12       | Cabin 5       | Presence to be configured |
| D            | 13       | Cabin 6       | Presence to be configured |
| E            | 14       |               |                           |
| F            | 15       |               |                           |

As indicated, slave numbers 1, 4 and 8 are always activated and cannot be deactivated.

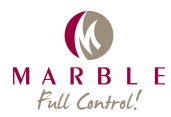

## Activation and deactivation of extensions

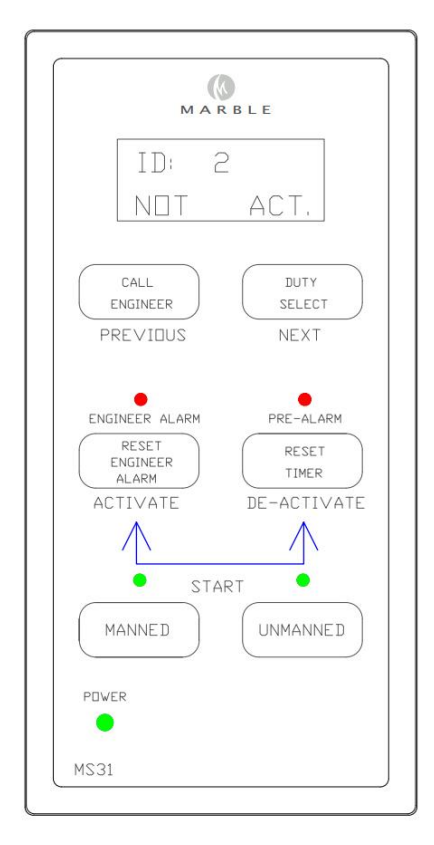

This is the procedure for the activation or de-activation of a unit:

- 1. Press the "RESET ENGINEERS ALARM" and "RESET TIMER" buttons at the same time and hold these for at least two seconds.
- 2. The functions of the front buttons are now changed according the above drawing.
- 3. The top line of the display shows the Slave ID which is chosen. The second line show if the extensions is not active ("NOT ACT") or active ("ACT").
- 4. The next or previous ID number are selected with NEXT and PREVIOUS buttons.
- 5. With the ACTIVATE and DEACTIVATE buttons , the selected slave is activated or deactivated.
- 6. The system will automatically go back to the normal working mode when for a certain period the buttons are not used.

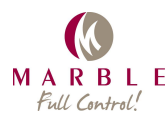

# 3. Optional configurations

#### Common

The MS31 unit has some options regarding the working of the software. Some surveyor have specific demands for the working. At the inside of the box there are four DIP switches. Turning a switch on activates the next options:

#### Switch 1: 3/5 minutes timer

The installer can adapt the alarm reaction time. Normally it is 3 minutes, however on bigger ships, with a long distance between the accommodation and the engine room, it is allowed to set the reaction time to 5 minutes.

#### Switch 2: "Bureau Veritas" option

When this option is chosen, it is not possible to use the Manned/Unmanned buttons on the MS31 main unit. Only the Manned/Unmanned buttons on the extension at the entrance of the engine room are available for this.

#### Switch 3: Bridge acknowledge option

When this option is chosen the Unmanned Mode is requested at the engine room or the entrance of the engine room by pressing the Unmanned button. On the bridge extension an "LED" Acknowledge" will blink. Then the request for Unmanned Mode is acknowledged on the bridge by pressing the "ACK" button.

This option requires a different text label at the bridge extension.

#### Switch 5: Global Accept

Normally when the system is in Unmanned mode, each cabin or mess extension will have to cancel his own buzzer. When switch 4 is set, pressing the cancel horn of the Officer on duty extension, will silence the other buzzers also.

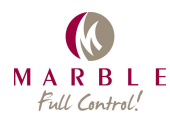

# 4. Technical specifications

| Description       | Specification           |
|-------------------|-------------------------|
| Supply voltage    | 24 V DC Nominal         |
| Power consumption | 2,7 Watt                |
| EMC Compatibility | According DNVGL-CG-0339 |
| Environmental     | According DNVGL-CG-0339 |

## 5. Maintenance

The MS31 unit is maintenance free. It is permitted to clean the front of the MS31 unit with a damp cloth.

## 6. Troubleshooting

| Symptom                            | Possible cause                             | Test and remedies                                            |
|------------------------------------|--------------------------------------------|--------------------------------------------------------------|
| Green LED is not flashing          | Power supply is not connected              | Check if power supply is<br>connected                        |
| Green light gives a steady light   | Error in processor                         | Turn of the power supply for a few seconds and connect again |
| Green LED is not flashing (2)      | Processor is broken                        | Contact Marble Automation<br>for possible solution           |
| Display indicates slave # failure. | One of the extensions is not<br>responding | Contact the installer to check the installation              |